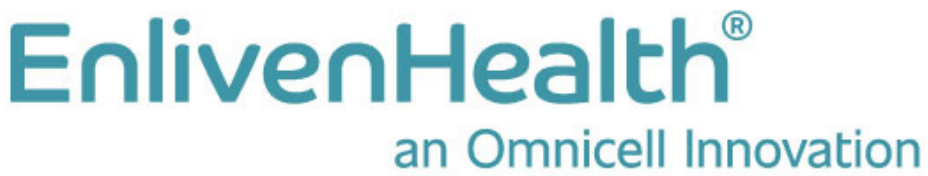

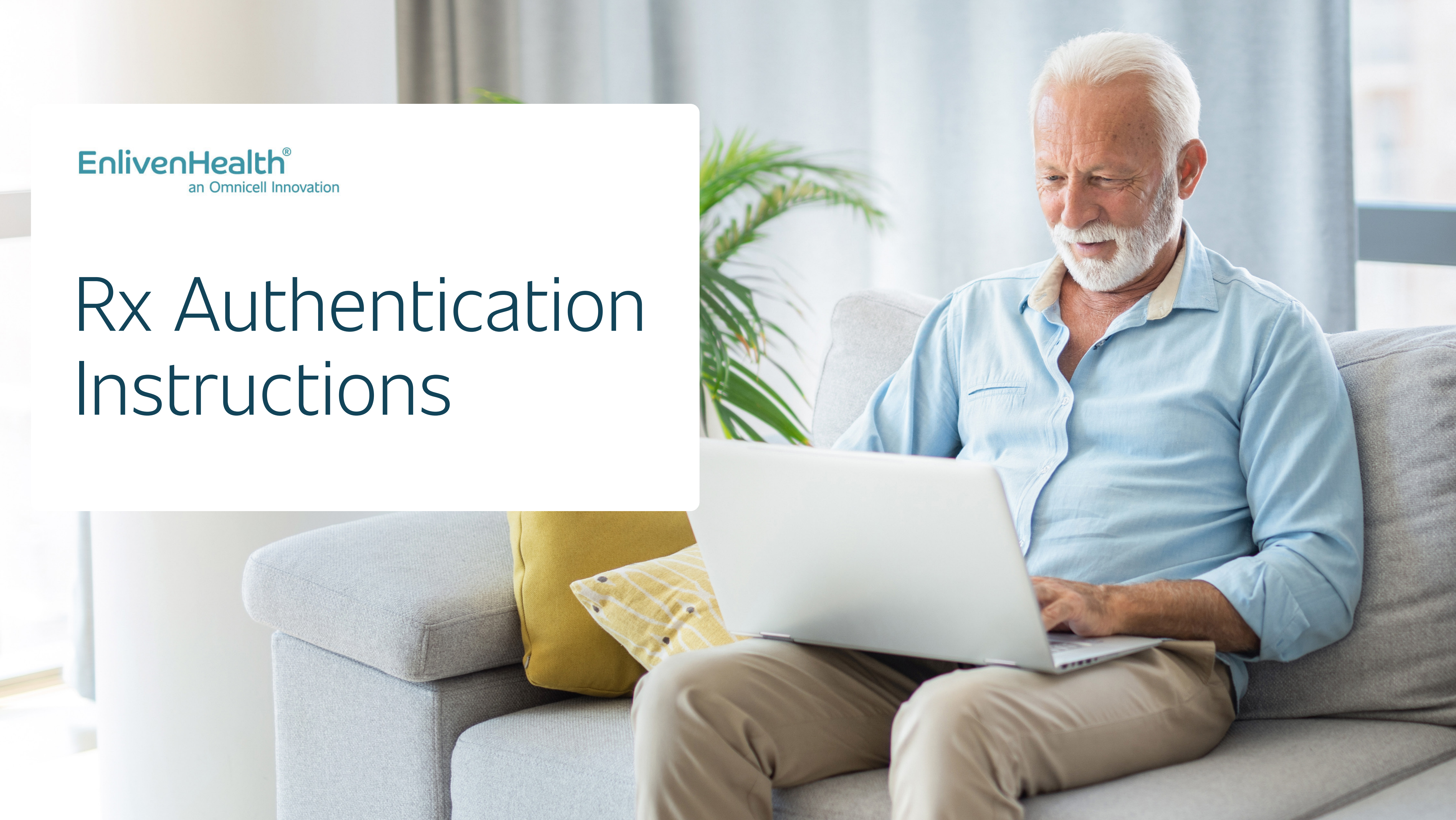

**Open internet browser and type** navigatemycare.com

**Click Find a Plan** 

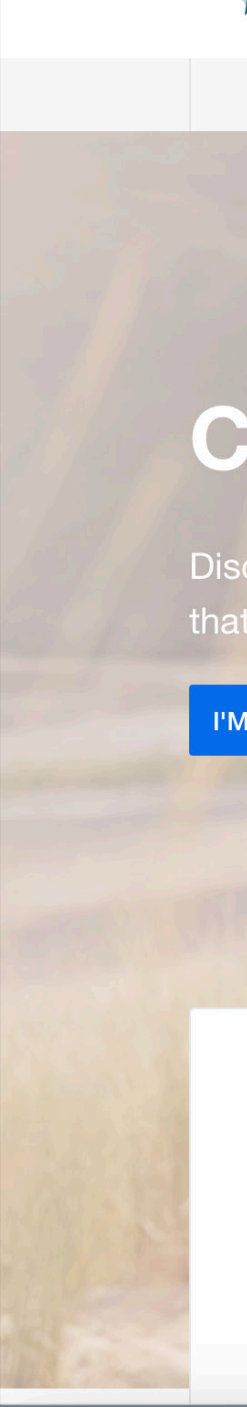

#### Speak with a licensed insurance agent: (888) 404-1506 TTY: 711 / Mon-Fri 9:00am - 6:00pm EST

# NAVIGATE Powered by EnlivenHealth"

Changing Your Plan Frequently Asked Questions Choosing a Plan for the First Time Medicare Basics Compare. Enroll. Save. Discover affordable Medicare plans that may help you save! I'M READY TO FIND A PLAN - [] ¢ Prescription Drug Plans Medicare Advantage Medicare Supplement

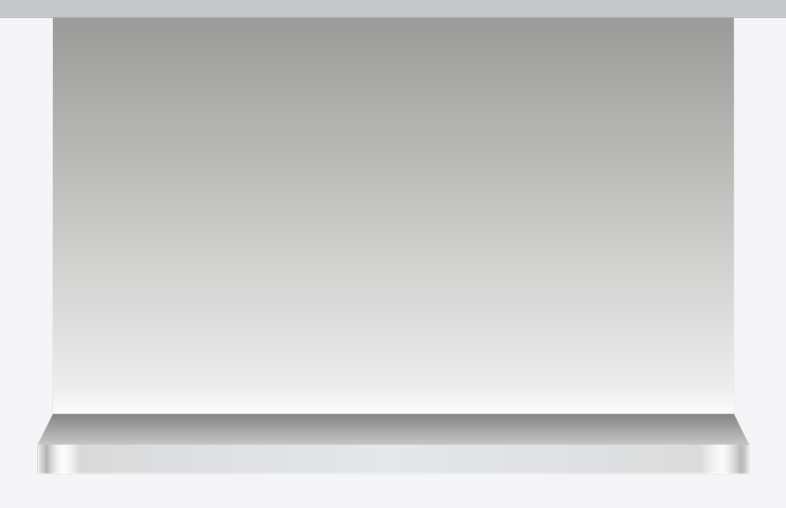

Find a Plan

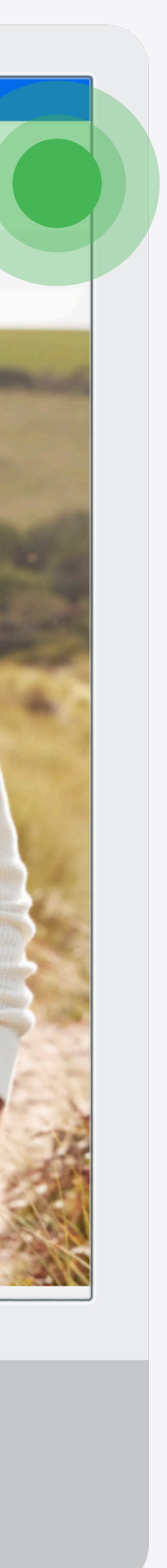

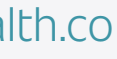

# **Enter Your Zip Code**

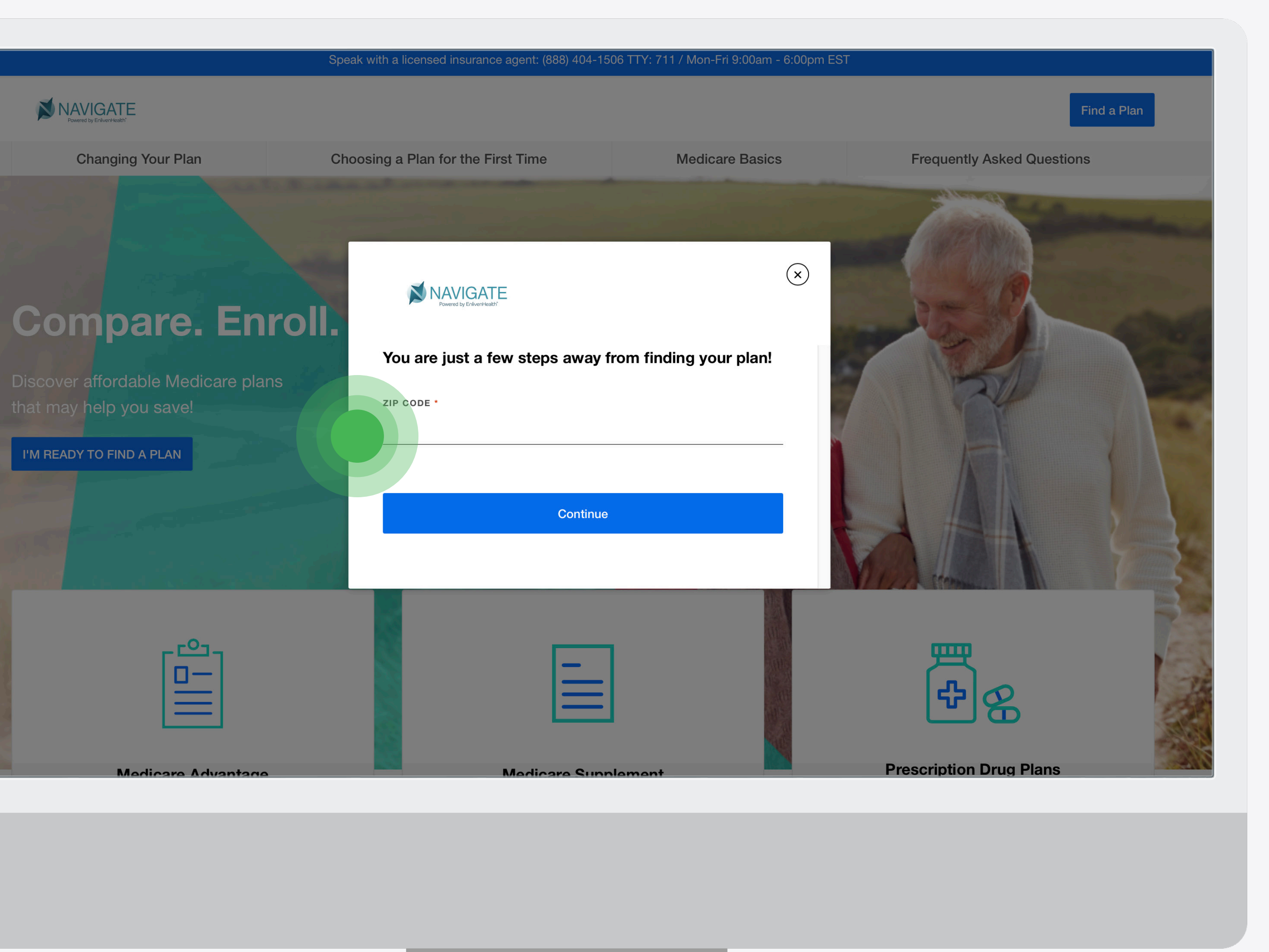

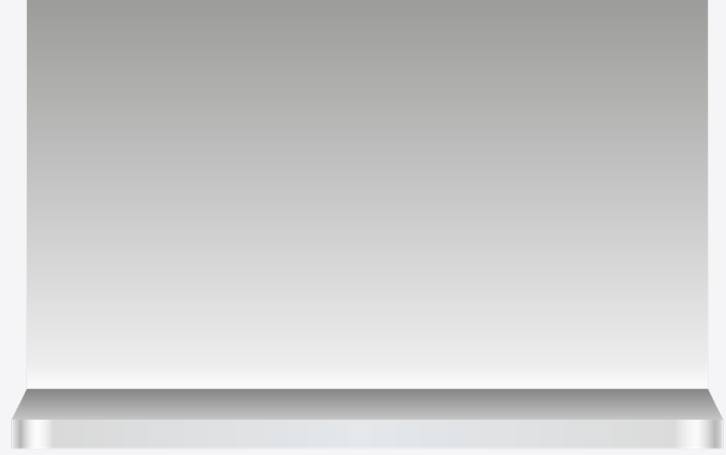

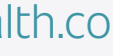

**Click on Not sure/Prefer to use Rx Number** 

## 

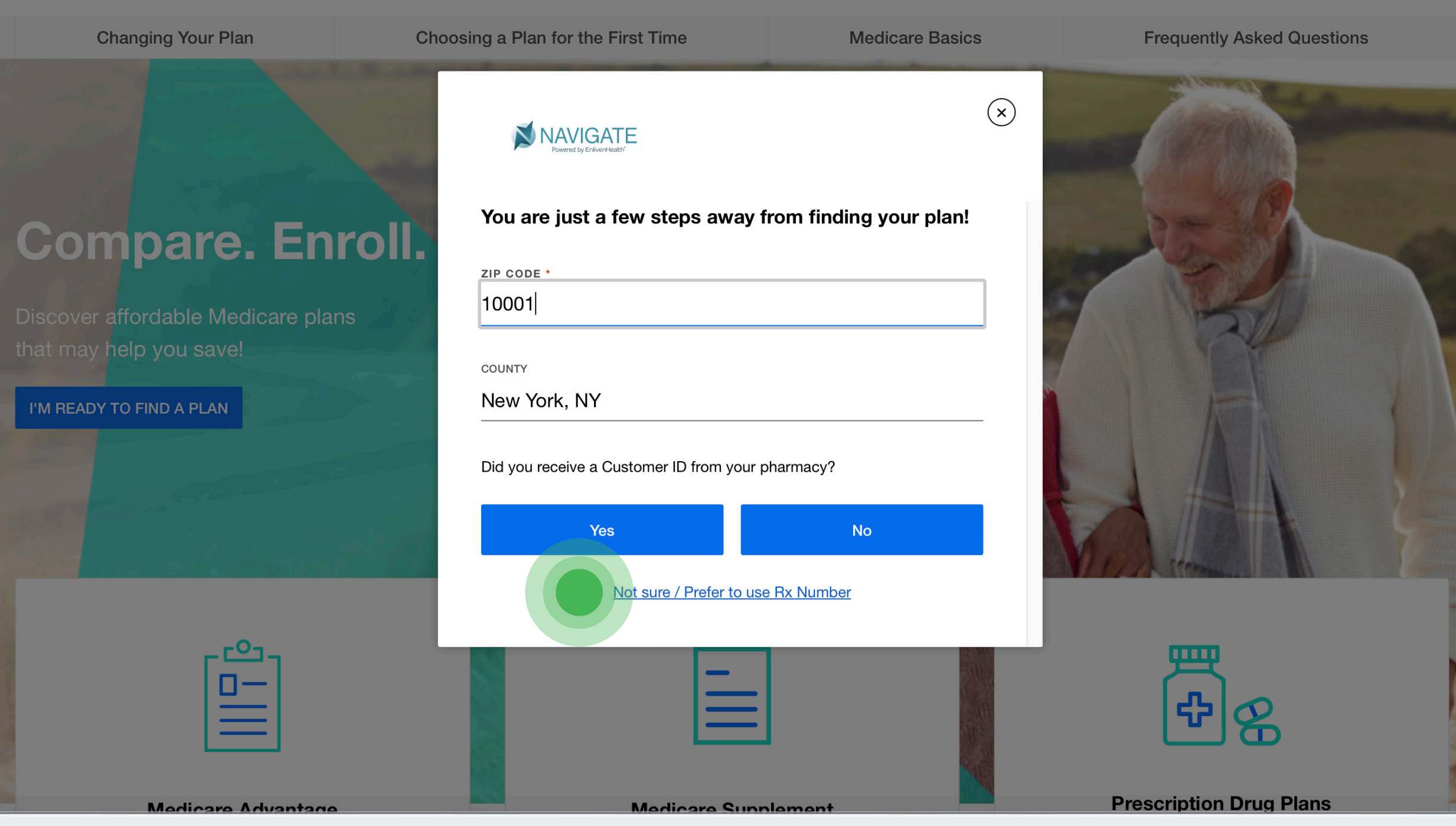

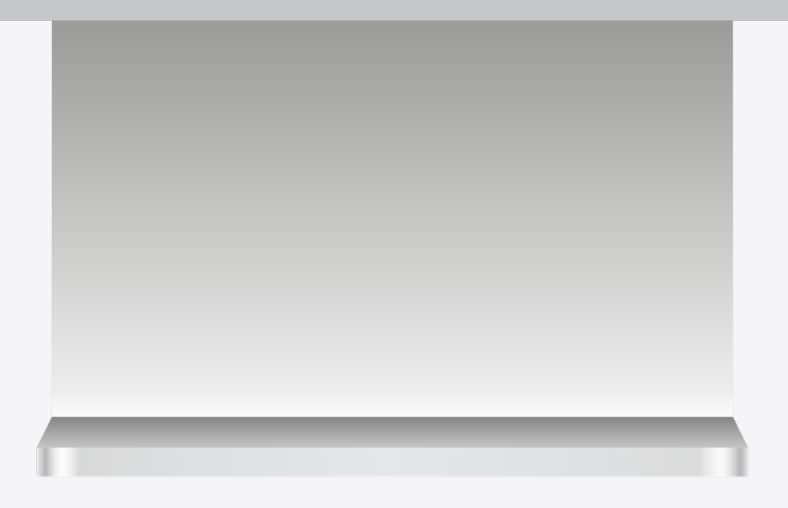

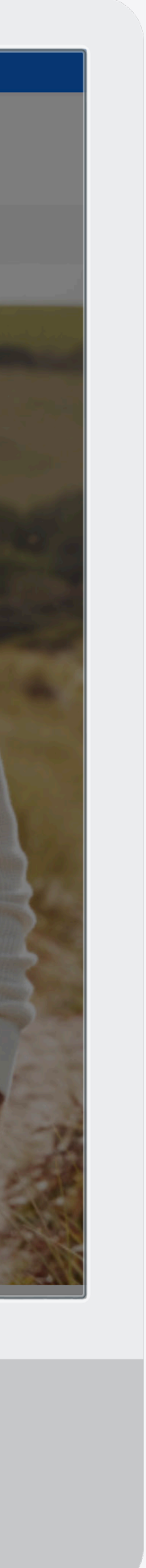

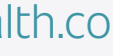

Search for your pharmacy and click Select Pharmacy.

### 

#### $\leftarrow$ Go back

Con

#### First, let's find your pharmacy

Pharmacies may have different prescription drug costs for the same prescription drug, based on your pharmacy's relationship with the insurance plan.

For a more accurate estimate of your prescription drug costs, select the retail pharmacy where you will fill your prescriptions.

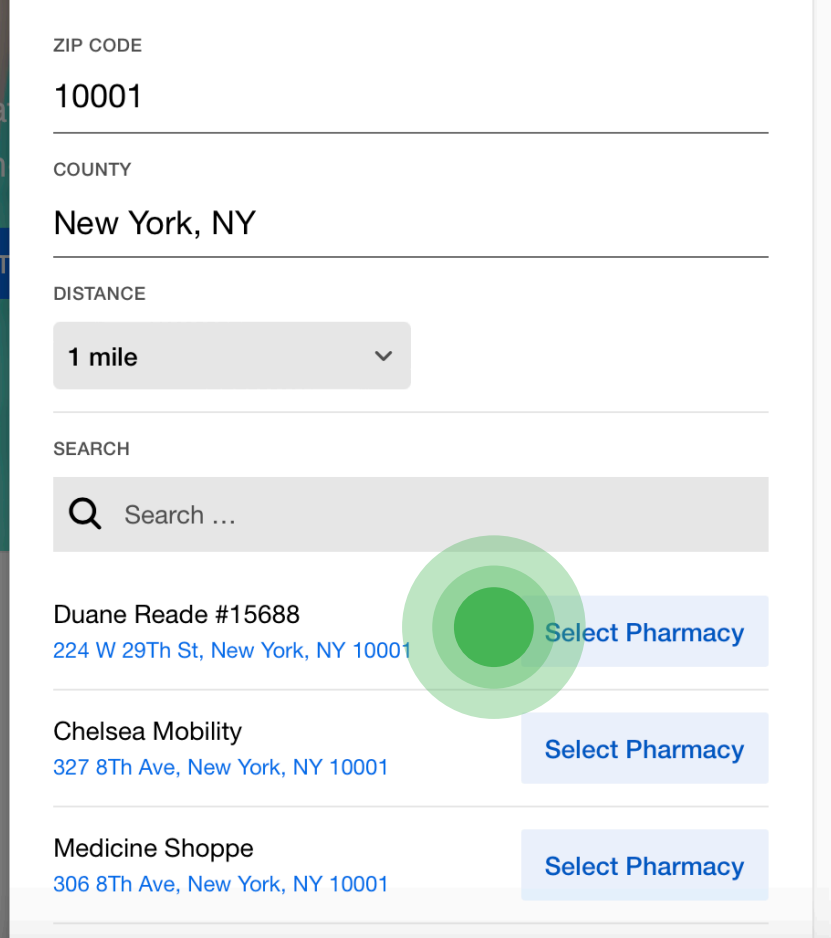

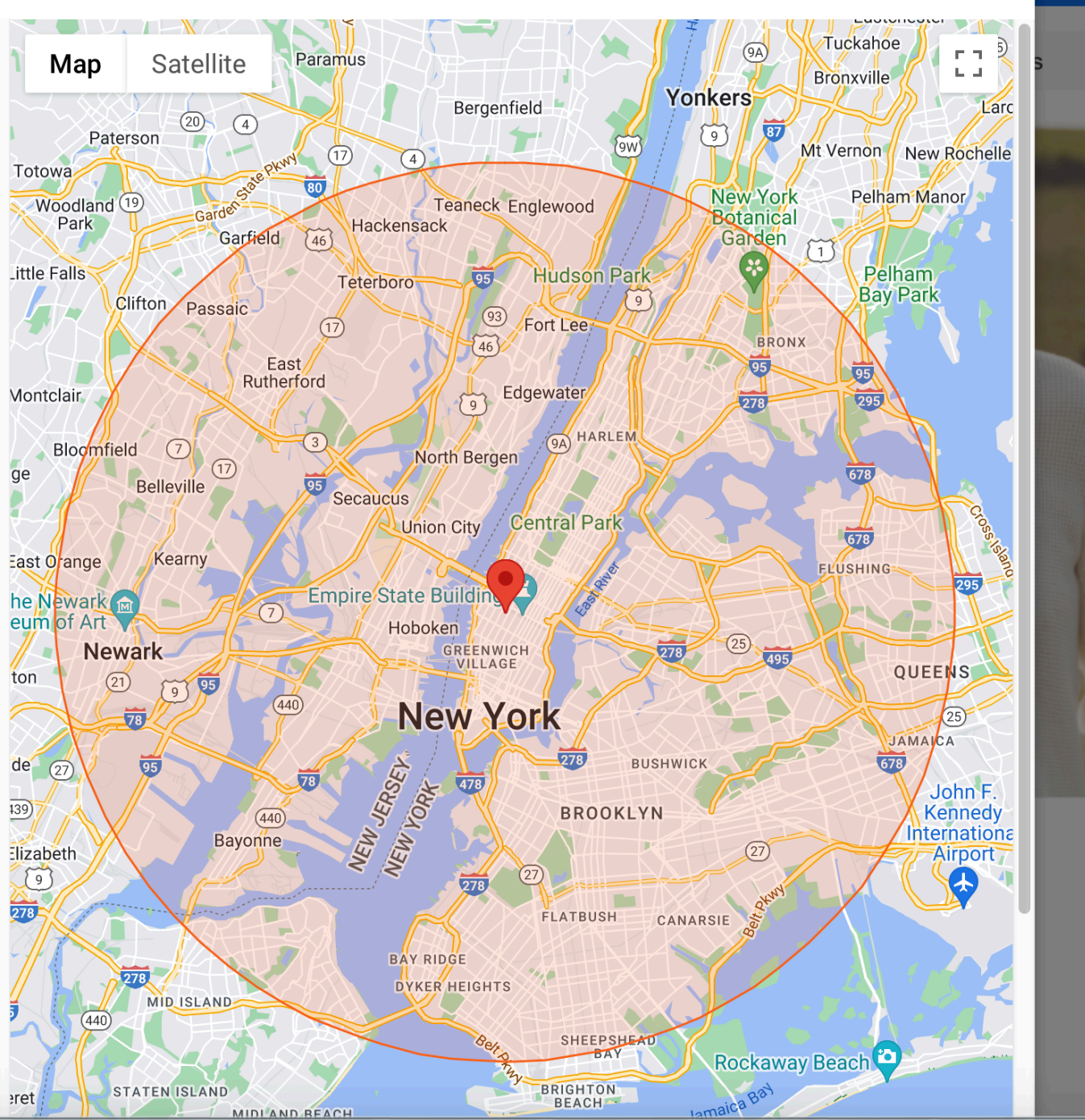

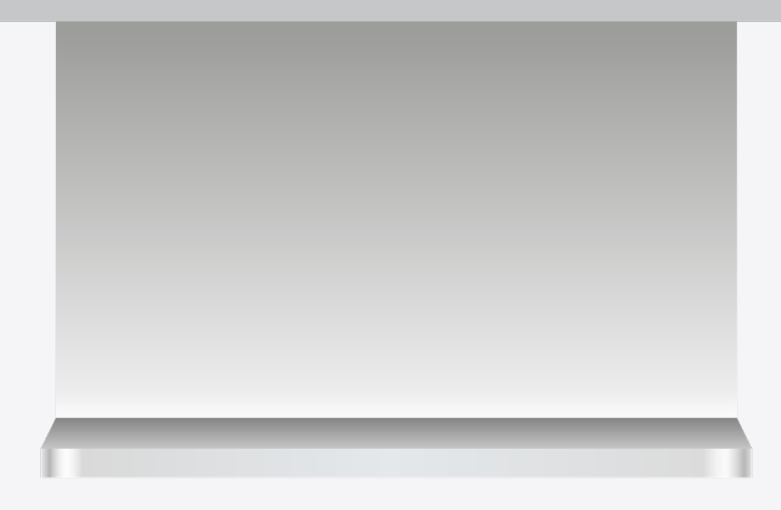

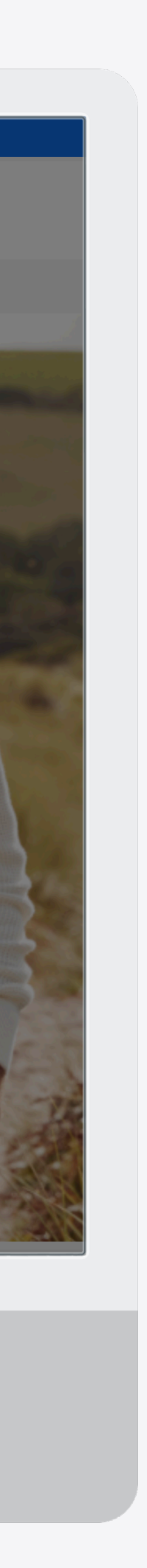

 $(\mathbf{x})$ 

a Plan

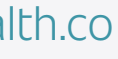

Enter your Date of Birth and Rx Number.

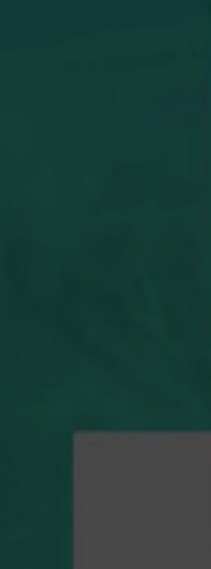

| ← Go back                                                                                                    |                                                       | - # M                                                                                                    |
|----------------------------------------------------------------------------------------------------|-------------------------------------------------------|----------------------------------------------------------------------------------------------------|
| First, let's find your pharmacy                                                                                      | T Map Satellite 2 2 C New York Pelham N<br>Botanical  | lanor/                                                                                                    |
| Pharmacies may have different prescription<br>same prescription drug, based on your phar<br>with the insurance plan. | NAVIGATE Your Pharmacy Name (x)                       |                                                                                                    |
| For a more accurate estimate of your presci<br>select the retail pharmacy where you will fill                        | You are just a few steps away from finding your plan! |                                                                                                    |
|                                                                                                    | DATE OF BIRTH *                                       |                                                                                                    |
| ZIP CODE                                                                                                    | 05/11/1959                                            |                                                                                                    |
| 10001                                                                                                    |                                                       |                                                                                                    |
| COUNTY                                                                                                    | RX NUMBER -                                           |                                                                                                    |
| New York, NY                                                                                                    | 123420                                                |                                                                                                    |
|                                                                                                    | QUI                                                   | ENS                                                                                                    |
| DISTANCE                                                                                                    |                                                       | de la sectore de la sectore de |
| 1 mile ~                                                                                                    | SUSHWICK JAMA                                         | ing a start of the start of the |
| 25400V                                                                                                    | Show Available Plans                                  | John F.                                                                                                    |
| BEARCH                                                                                                    | JOKETN (D)                                            | ernational                                                                                                    |
| Q demo                                                                                                    |                                                       |                                                                                                    |
| Your Pharmacy Name<br>1220 Broadway Floor 9, New York, NY 10001                                                      | Select Pharmacy                                       | +                                                                                                    |
| Prev 1 Next                                                                                                    | Rockaway Beach                                        | rt a map stror                                                                                                    |
| run -                                                                                                    |                                                       | AND AND AND AND AND AND AND AND AND AND                                                                                                    |

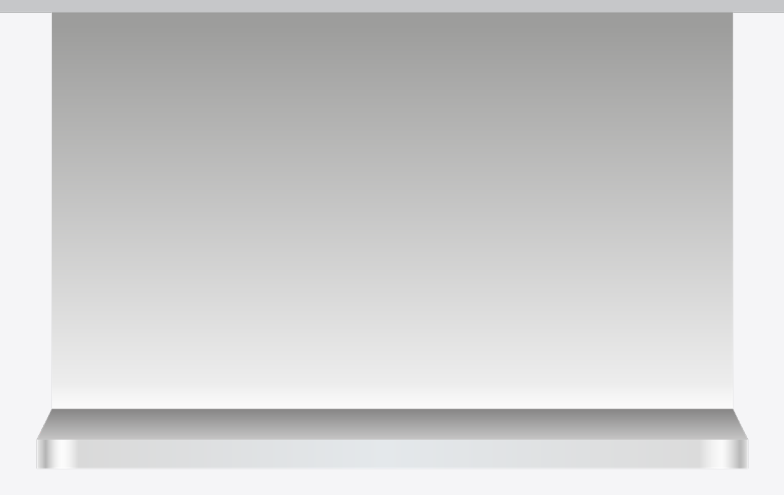

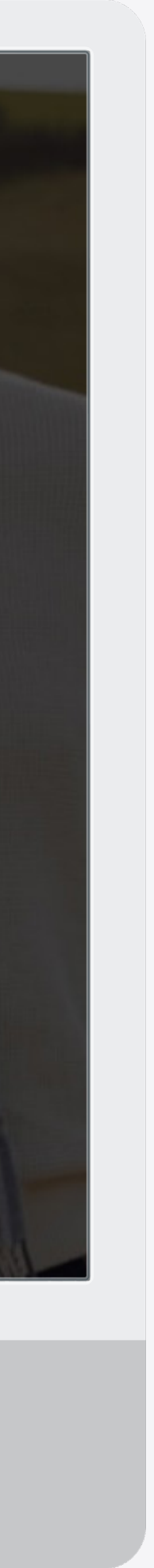

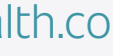